## How to configure DSL-2640T for Virtual Server (Port Forwarding)

Please note use only hard-wired network connections, to do the setting. \*\* Disable firewall in your PC to avoid login problem\*\*

Step 1 Connect your PC to the LAN port of your DSL-2604T

Step 2 Start up an Internet explorer and key in 192.168.1.1 (by default)

| 🕘 No page to dis  | play - Microsoft Internet Expl     | orer                |
|-------------------|------------------------------------|---------------------|
| File Edit View    | Favorites Tools Help               |                     |
| 🕝 Back 👻 🕥        | - 💌 😰 🏠 🔎 Searc                    | h 📌 Favorites       |
| Address 餐 192.168 | .1.1                               |                     |
| Connect to 19     | 2 168 1 1                          |                     |
| <b>R</b>          | E C                                | u                   |
| Please enter you  | r user name and password on DSL-G6 | 504T                |
| User name:        | 🖸 admin                            | ~                   |
| Password:         | •••••                              |                     |
|                   | <u>R</u> emember my password       | want to<br>ck File, |
|                   | OK Car                             | ncel et             |

**By default** Username: admin Password: admin

**Step 3** Click on Advance > LAN Clients to assign Static IP to client (s).

*IP Address: Enter the IP address of the client. Host Name: Give a name to the application.* 

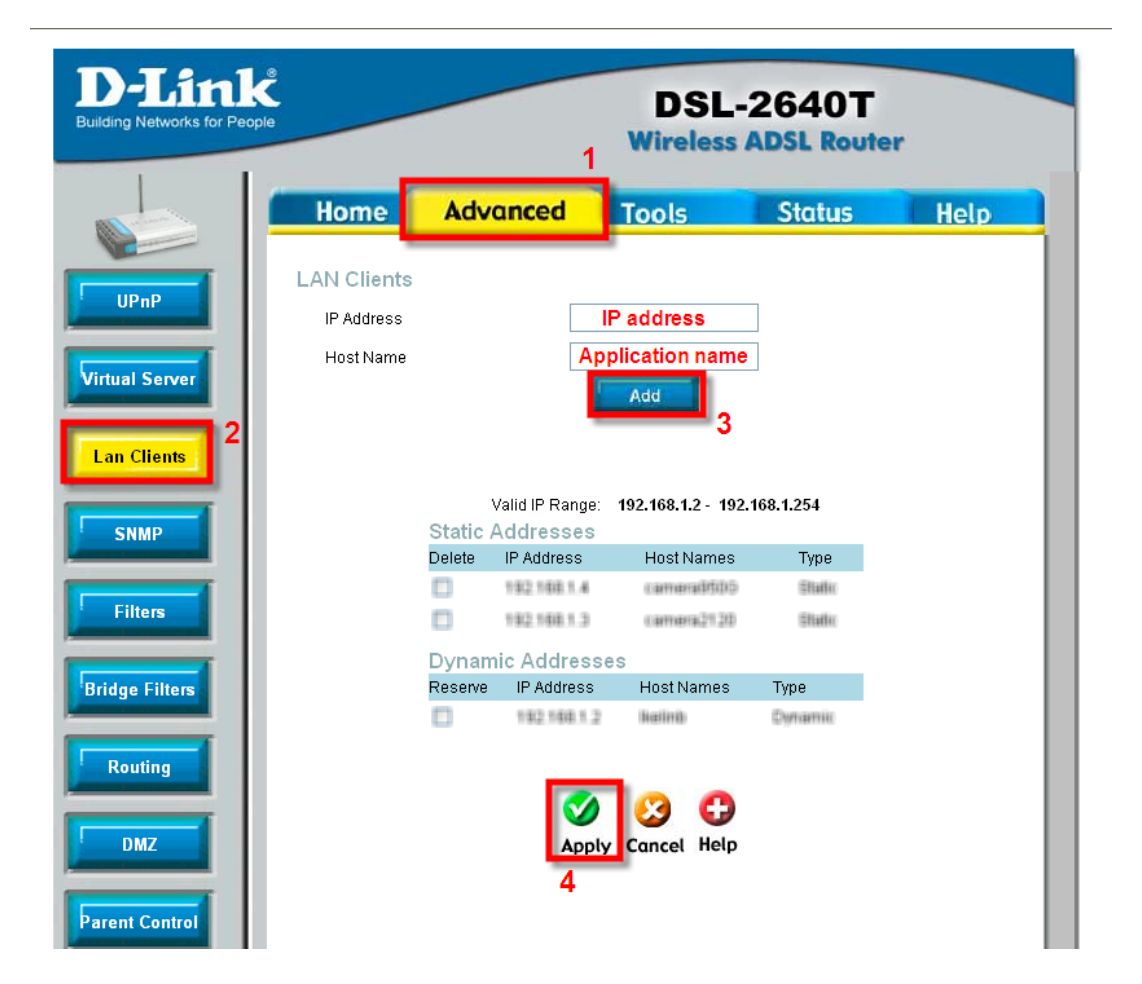

**Step 4** Click **Apply** to allow the rules to be created and it will be appearing under Static Address List.

| D-Link<br>Building Networks for Peo | ple                                           | 5                                    | DSL-2640T<br>Wireless ADSL Router |                                                  |                    |
|-------------------------------------|-----------------------------------------------|--------------------------------------|-----------------------------------|--------------------------------------------------|--------------------|
|                                     | Home                                          | Advanced                             | Tools                             | Status                                           | Help               |
| UPnP<br>Virtual Server              | Virtual Serv<br>Coni<br>LAN                   | er<br>nection: Pvc0 v<br>IP          | New IP                            |                                                  |                    |
| virtual Server                      | Category                                      | Available Rules                      |                                   | Applied R                                        | ules               |
| Lan Clients                         | O Games                                       | daracittataria<br>daracittatagaviene |                                   | dice350ctv<br>dice3500pv/iew/                    |                    |
| SNMP                                | <ul> <li>Audio/Video</li> <li>Apps</li> </ul> | Arriston Contraction                 | Add < Remo                        | <ul> <li>dica2120Mapch<br/>dica2120Mp</li> </ul> |                    |
| Filters                             | O Servers                                     |                                      |                                   |                                                  |                    |
| Bridge Filters                      | <b>8</b><br>Please save an                    | Add Edit                             | <b>Delete</b><br>ake effect !     |                                                  |                    |
| Routing                             |                                               |                                      |                                   |                                                  | 🥺 🛟<br>Cancel Help |

Step 5 Click on Virtual Server > User > Add.

Step 6 Create the rules under Rule Management.

| ling Networks for People |              |                                      | DSL<br>Wireless | -2640T<br>ADSL Route | r    |
|--------------------------|--------------|--------------------------------------|-----------------|----------------------|------|
|                          | Home         | Advanced                             | Tools           | Status               | Help |
| UPnP                     | Rule Manag   | ement                                |                 |                      | 9    |
| ual Server               | Rule<br>Prot | e Name application na<br>tocol TCP 🗸 | me              |                      |      |
|                          | Port         | t Start 🗙                            | Por<br>Por      | tEnd 🗙               |      |
| in Clients               | _            |                                      | Ø 🕴             |                      |      |
| SNMP                     |              | 10                                   | opply Cancel    |                      |      |

Rule Name: Application Rule Name Protocol: Type of protocol (e.g. TCP, UDP or TCP and UDP) Port Start: Starting Port Number Port End: Ending Port Number Port Map: Mapping to the starting port Port Map End: Mapping to the ending port

| ile Manag | gement      |            |          |              |        |
|-----------|-------------|------------|----------|--------------|--------|
| Ru        | le Name cam | era        |          |              |        |
| Pre       | otocol TCF  | > <b>~</b> |          |              |        |
| Po        | rt Start    |            | Port     | End          |        |
| Po        | rt Map      |            | Port     | Map End      |        |
|           |             | 0          | 63       |              |        |
|           |             | Apply      | Cancel   |              |        |
| rotocol   | Port Start  | Port End   | Port Map | Port Map End | Delete |
|           | 8080        | 8080       | 8080     | 8080         |        |

Step 7 Click on the Apply icon.

Step 8 Click on the Virtual Server to go back to main menu.

Step 9 Click on User under Category.

| D-Link<br>Building Networks for People |                                                 |                                                                  | DSL-<br>Wireless | 2640T<br>ADSL Router                                  |             |
|----------------------------------------|-------------------------------------------------|------------------------------------------------------------------|------------------|-------------------------------------------------------|-------------|
| UPnP                                   | Home<br>Virtual Server<br>Conne                 | Advanced                                                         | Tools<br>12      | Status                                                | Help        |
| Virtual Server                         | Category<br>Games<br>VPN<br>Audio/Video<br>Apps | Available Rules<br>dcs950hhtp<br>dcs950ctr<br>dcs950ipview<br>13 | 14<br>Add >      | Applied Ru<br>dcs950hhtp<br>dcs950ctr<br>dcs950ipview | les         |
| Filters 1 Bridge Filters               | 1 User<br>Please save and :                     | Add Edit<br>reboot the device to ta                              | Delete           |                                                       | Cancel Help |

**Step 10** Under **LAN IP**, select the appropriate IP address which the rules will be applied to *Example: 192.168.1.4* 

Step 11 Under the Available Rules, select the rules and click Add.

Step 12 Rules created will be shown under Applied Rules.

Step 13 Click on Apply.

Step 14 Click on Tools > System > Save and Reboot.

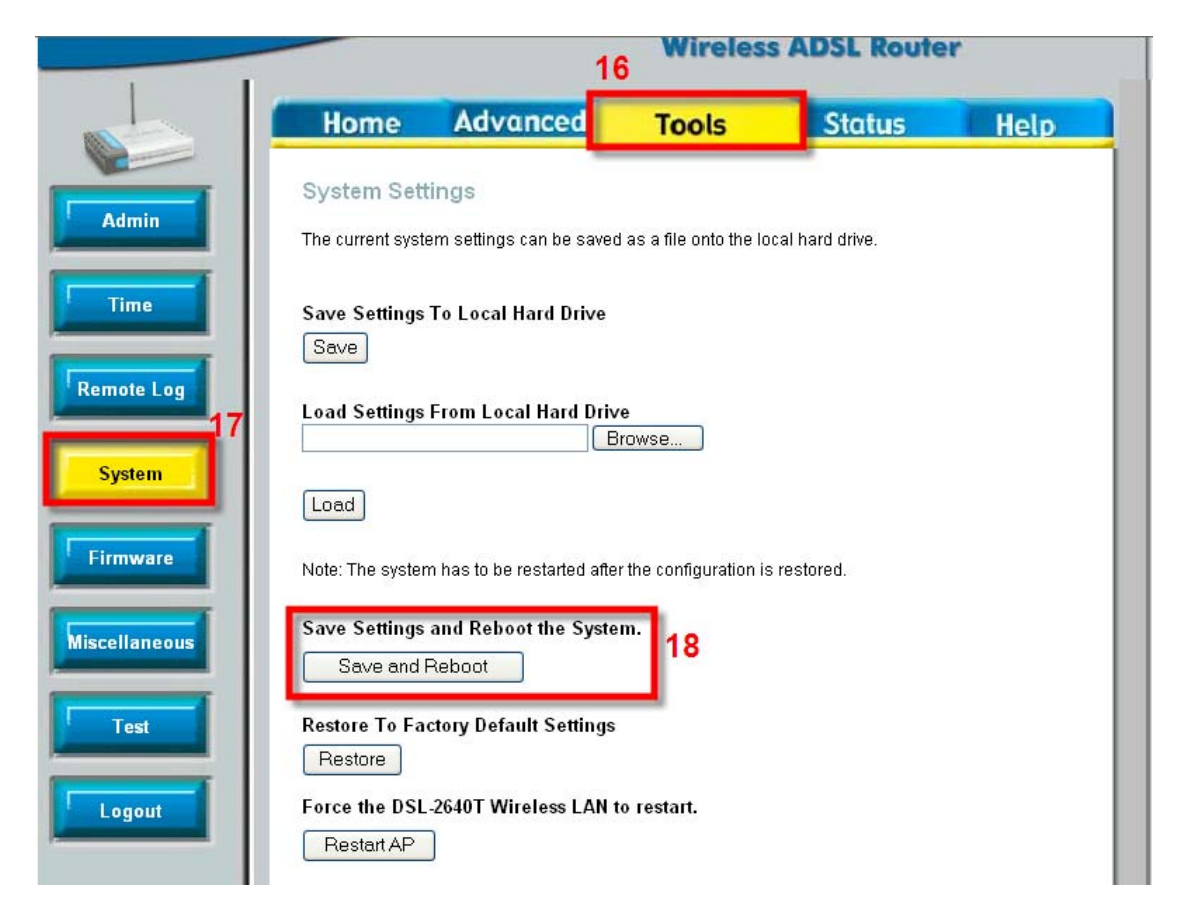

Port Forwarding is rules is completed.